### Cadre translucide

| pse 🔳 🔻                                                                       |                                           | 🖸 Réinitialiser les panneaux | 🖍 Annuler 🦰 Rétablir | 🎞 Organiseur 🔺 | - ~ ×   |
|-------------------------------------------------------------------------------|-------------------------------------------|------------------------------|----------------------|----------------|---------|
| Fichier Edition Image Accentuation Calqu                                      | e Sélection Filtre Affichage Fenêtre Aide |                              |                      |                |         |
| Nouveau 🔸                                                                     | Fichier vide Ctrl+N                       | nivelo/nouse 👻               |                      | Edition Créer  | Partage |
| Ctrl+O                                                                        | Image du presse-papiers                   |                              |                      |                | -       |
| Ouvrir sous Alt+Ctrl+O                                                        | Prise de veje de groupe Photomerge®       |                              |                      |                |         |
| Ouvrir un fichier recemment modifie                                           | Visages Photomerge®                       |                              | E                    | EFFETS CONTENU | -=      |
|                                                                               | Nettovage de scène Photomerge®            |                              |                      | 🙈 🗃 🗃 🗃        |         |
|                                                                               | Panorama Photomerge®                      |                              |                      | <b>• • •</b>   |         |
|                                                                               | Exposition Photomerge®                    |                              |                      |                |         |
|                                                                               | Concordance de style Photomerge®          |                              |                      |                |         |
|                                                                               |                                           |                              |                      |                |         |
|                                                                               |                                           |                              |                      |                | 1 1.1   |
|                                                                               |                                           |                              |                      | i 🕹 🔮          |         |
| Importer<br>Organiser les fichiers ouverts<br>Taitement de fichiers multiples |                                           |                              |                      | <b>6 6</b> §   |         |
| Importation<br>Exportation<br>Outlis d'automatisation                         |                                           |                              |                      |                |         |
| 🖶 Imprimer Ctrl+P<br>🐻 Commander des tirages                                  |                                           |                              |                      |                |         |
| Quitter Ctrl+Q                                                                |                                           |                              |                      |                |         |
|                                                                               |                                           |                              | C                    | CALQUES        | -=      |
|                                                                               |                                           |                              |                      |                |         |
|                                                                               |                                           |                              |                      |                |         |
|                                                                               |                                           |                              |                      |                |         |
|                                                                               |                                           |                              | н                    | HISTOGRAMME    | -=      |
| CORBEILLE DES PROJETS                                                         |                                           |                              | -= B                 | RÉGLAGES       |         |
|                                                                               |                                           |                              |                      |                |         |
| 🧑 📼 » 🗖 🏹 👘                                                                   | Desumant1 Micros                          |                              |                      | FR 📑 🙃         |         |
| Adobe Photoshop EL                                                            | Docomence - Micros                        |                              |                      |                | 10:29   |

| Nouveau                                   | ×                   |
|-------------------------------------------|---------------------|
| <u>N</u> om : Sans titre-1                | ОК                  |
| Paramètre prédéfini : Personnalisé 🔹      | Réinitialiser       |
| Taille : Sans 🔻                           |                     |
| Largeur : 30 cm 🔻                         |                     |
| Hauteur: 20 cm 👻                          |                     |
| Résolution : 300 pixels/pouce 🔻           |                     |
| Mode : Couleurs RGB 💌                     |                     |
| Contenu de l'arrière-plan : Transparent 🔹 | Taille de l'image : |
|                                           | 23,9M               |

| pse i                        | ■見 ≠                                 | 🖸 Réinitialiser les panneaux 🚺 | 🖍 Annuler 🛛 Rétablir | 🖽 Organiseur 🔺    | - e ×         |
|------------------------------|--------------------------------------|--------------------------------|----------------------|-------------------|---------------|
| Fichier                      |                                      |                                |                      |                   |               |
| <ul> <li>Proporti</li> </ul> |                                      |                                |                      | Edition Créer     | Partage       |
| <b>b</b>                     | Sans titre-1 @16/76(Calque 1,RVIMI × |                                |                      | Maxi Rapide       | Guidée        |
| 14 ×                         |                                      |                                |                      | HETS CONTENU      | -=            |
|                              |                                      |                                |                      | 4 🖾 🗮 📆           |               |
| ~ ~                          |                                      |                                |                      |                   |               |
|                              |                                      |                                |                      | 0 1 1 2           | 1 S2 1        |
| 춪쁥                           |                                      |                                |                      |                   | 7110          |
| ×                            |                                      |                                |                      | - Cal 🕒 🕘         |               |
| 1. 2                         |                                      |                                |                      |                   |               |
| 10,                          |                                      |                                |                      |                   |               |
| 5. 🔒                         |                                      |                                |                      |                   |               |
| $\sim$                       |                                      |                                |                      |                   |               |
| -                            |                                      |                                |                      |                   |               |
|                              |                                      |                                |                      |                   | Rive -        |
|                              |                                      |                                |                      |                   | Appliques     |
|                              |                                      |                                |                      | ALQUES            | •#            |
|                              |                                      |                                |                      |                   | ni : 10096 💌  |
|                              |                                      |                                | α                    | Calque 1          | 8             |
|                              |                                      |                                |                      | 2000000           | _             |
|                              |                                      |                                |                      |                   |               |
|                              |                                      |                                |                      | W N 2 S Verrou: N |               |
|                              | 16.62% 30 cm x 20 cm(300 ppp)        |                                |                      | ISTOGRAMME        | -             |
|                              | CONDERLE DE S PROJETS                |                                | -8 1                 | EGLAGES           | -=            |
|                              |                                      |                                |                      | 10 10             | . 68 40 15.33 |
|                              | a cone agusticae ("                  |                                |                      |                   | 40-15/30      |

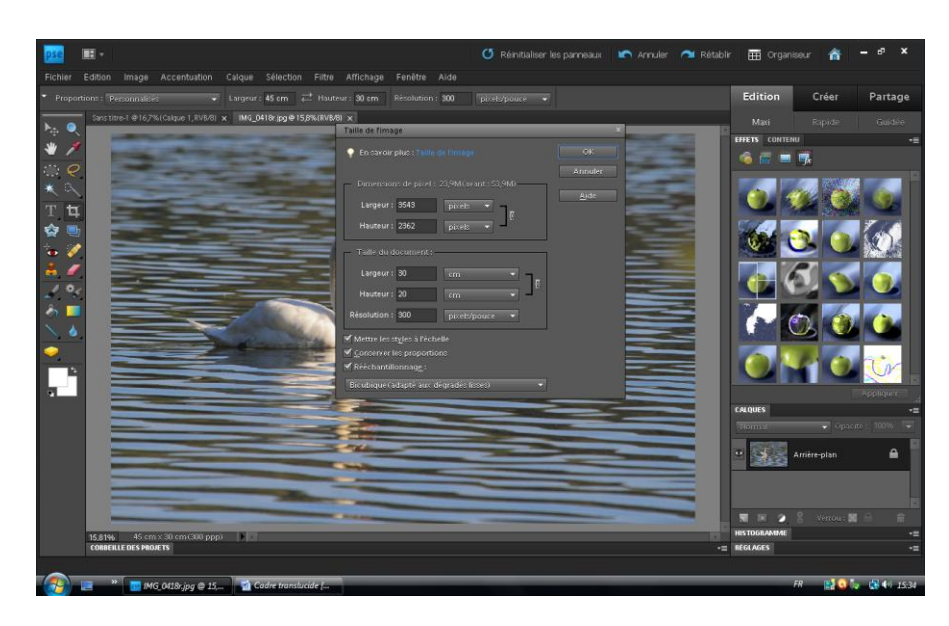

Ou par l'outil de recadrage (20x30 à 300 dpi)

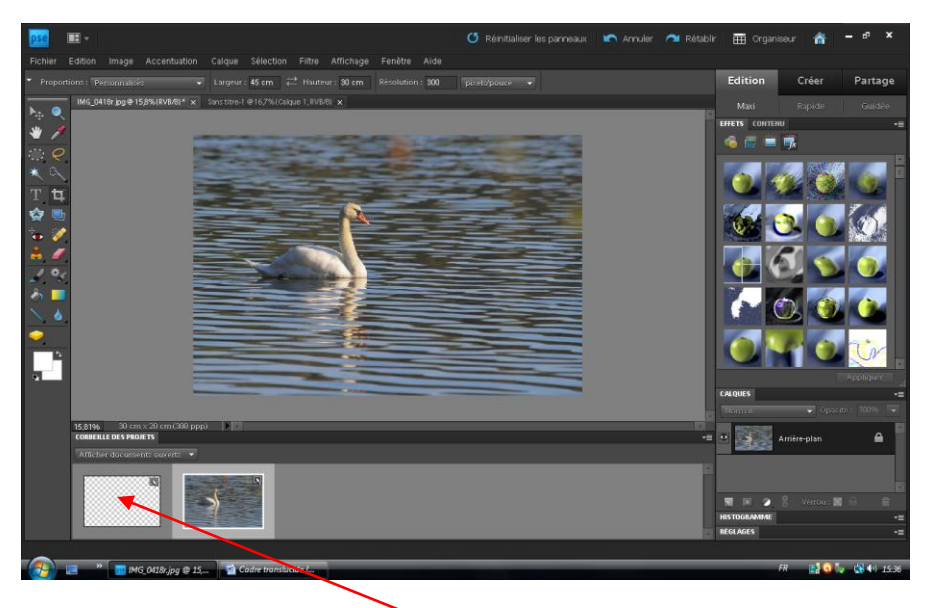

Double Clic sur le calque transparent

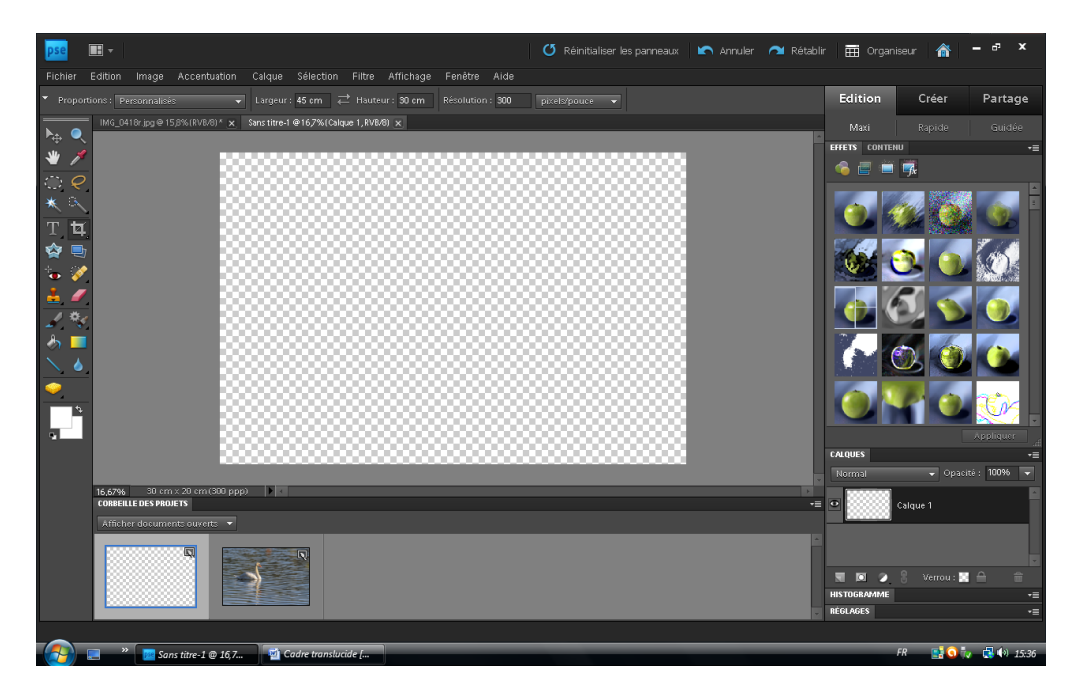

Faire glisser la photo dans le transparent

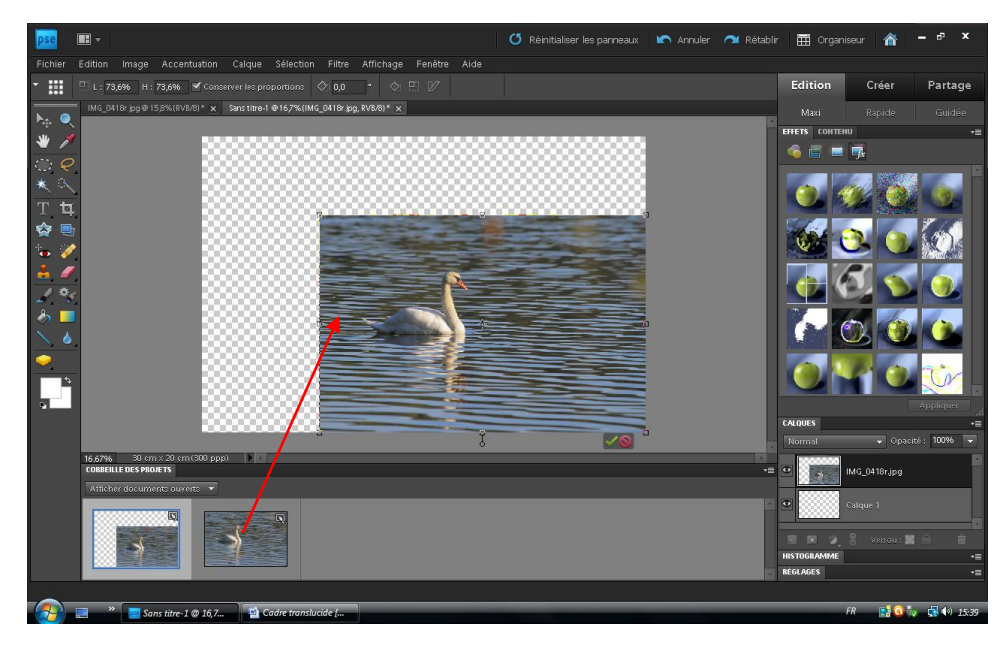

## Afficher la grille

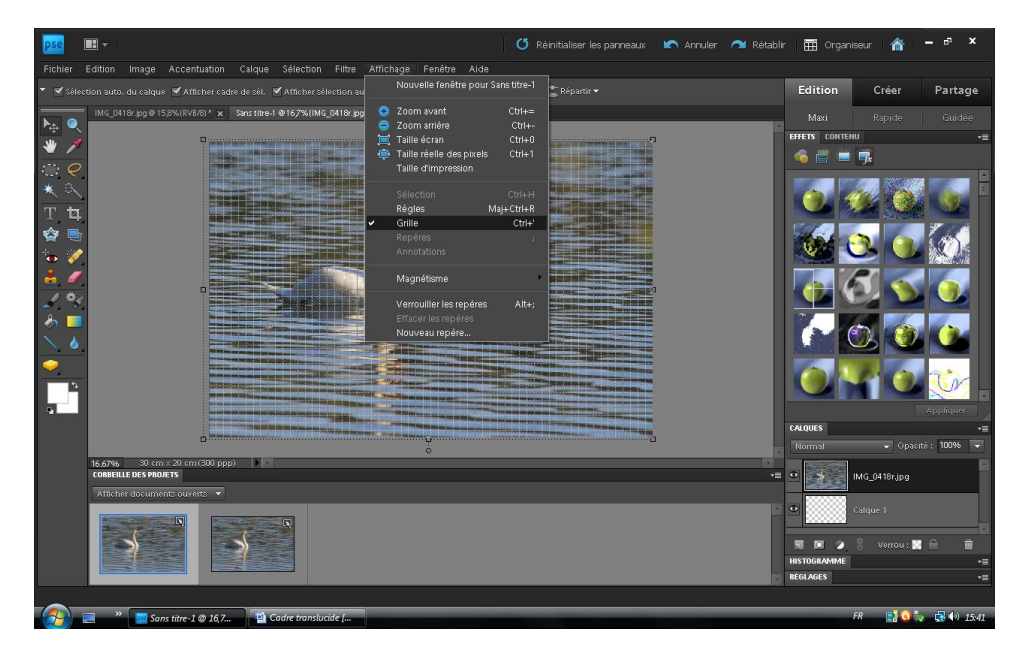

Choisir l'outil de sélection rectangle

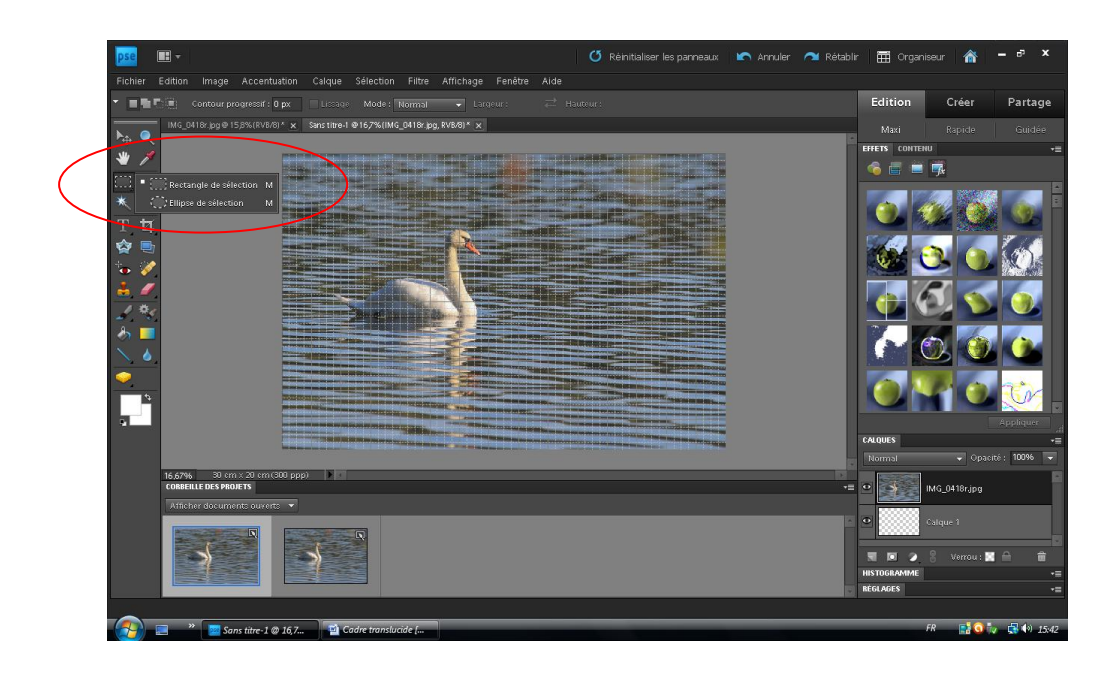

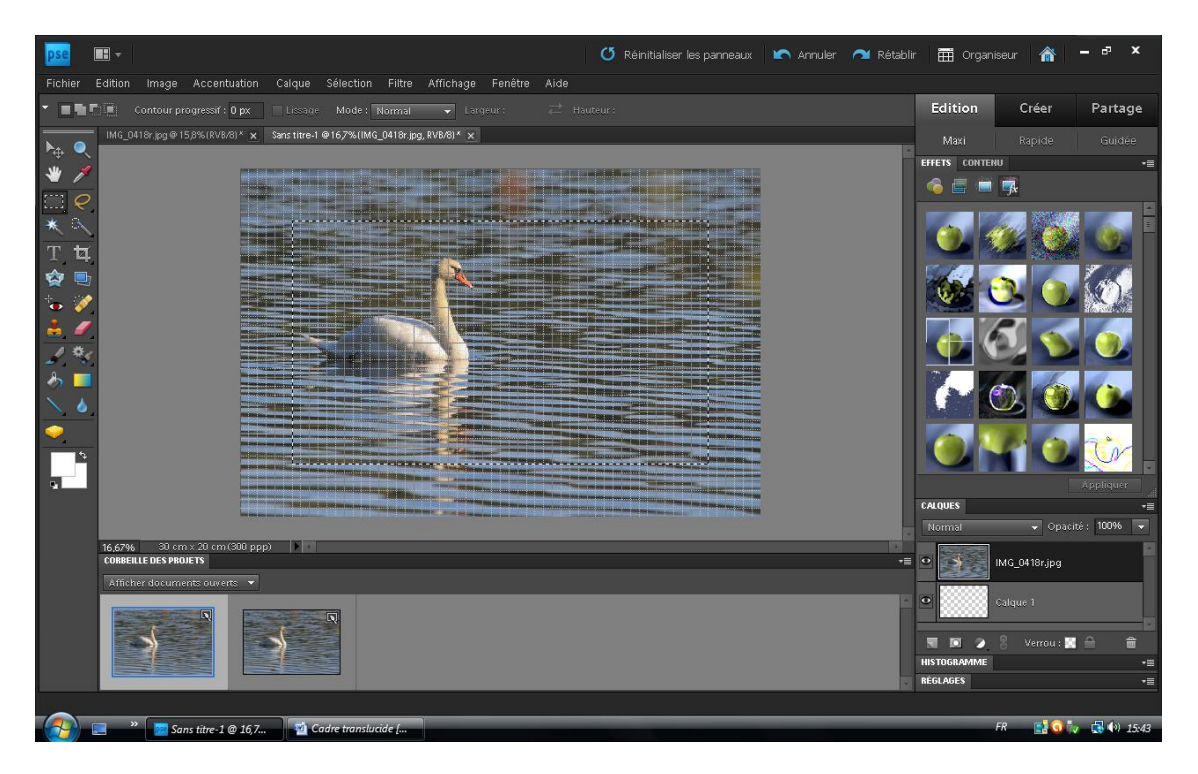

Sélectionner largeur du cadre (ici, 6 points de la grille)

Edition > couper

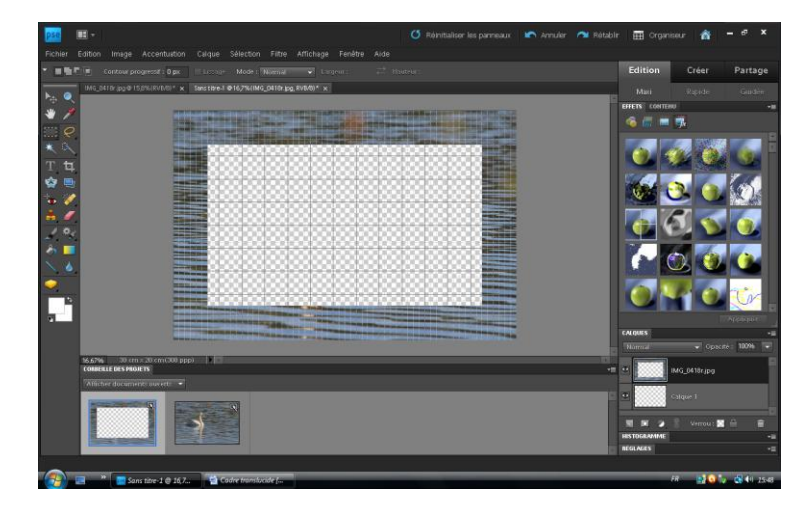

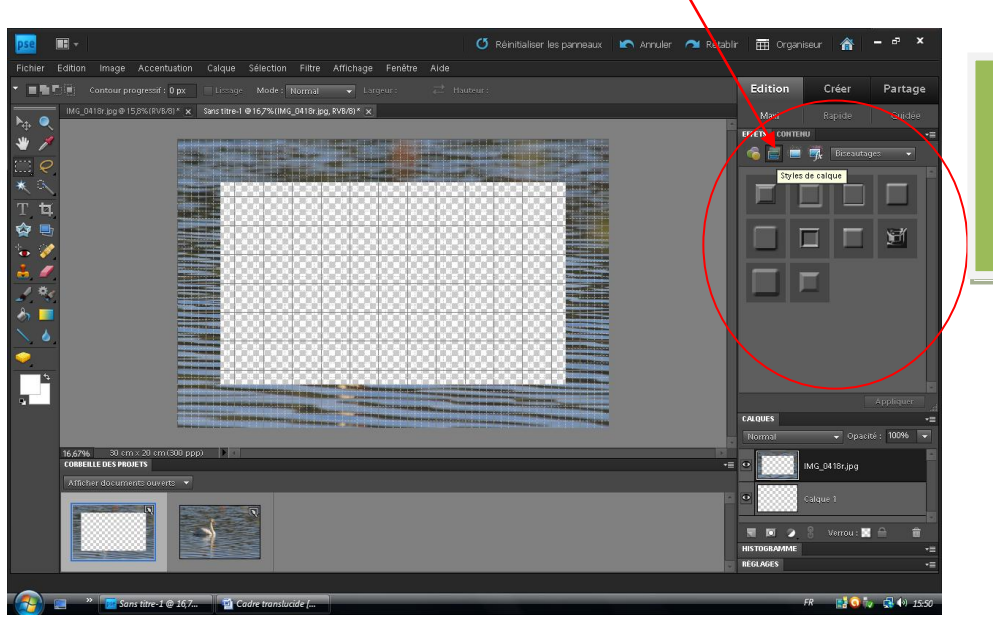

Estampage oreiller net simple (2 clics)

### Le Fx s'affiche

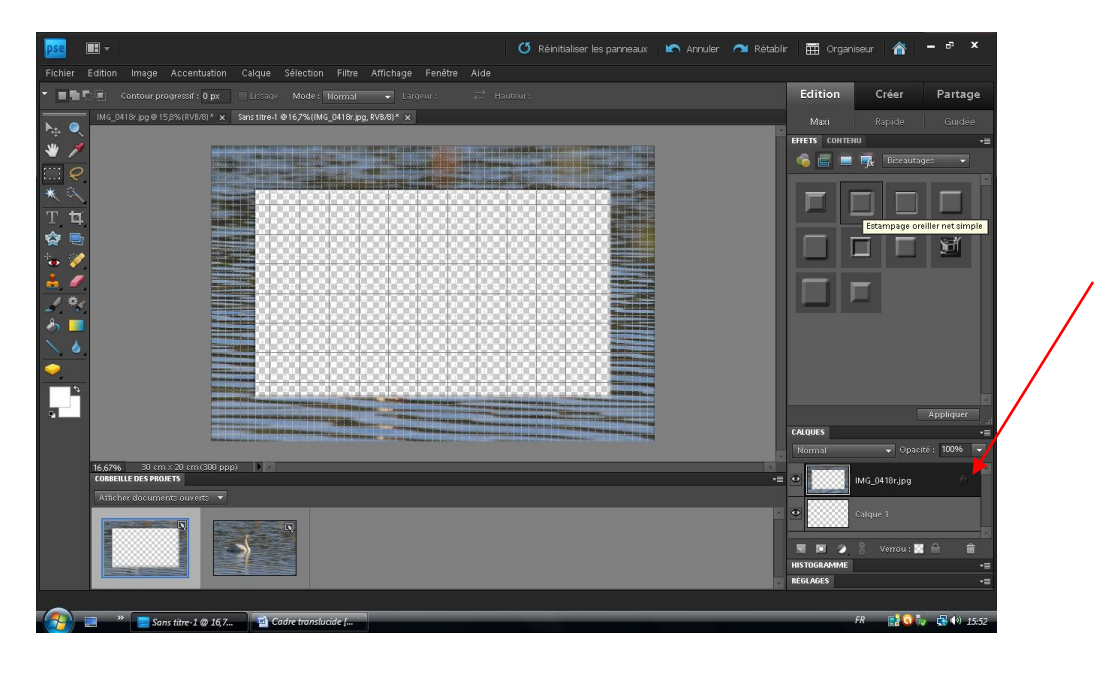

| Paramètres de style                                                                                                    | ×                                            |
|----------------------------------------------------------------------------------------------------|----------------------------------------------|
| 🗹 Aperçu                                                                                                    |                                              |
| Angle d'éclairage : 50 °                                                                                                    |                                              |
| ▶ 	 Ombre portée                                                                                                    |                                              |
| Lueur                                                                                                    |                                              |
| 👻 🗹 Biseautage                                                                                                    |                                              |
| Taille : 140 px                                                                                                    |                                              |
| Sens : 🗹 Vers le haut 🔲 Vers le bas                                                                                                    |                                              |
| Contour                                                                                                    |                                              |
|                                                                                                    |                                              |
| En savoir plus : Styles de calque                                                                                                    |                                              |
| Réinitialiser Annuler OK                                                                                                    |                                              |
|                                                                                                    |                                              |
| 📴 📰 + 🛛 🖸 Rénitaliser les parneaux 🖈 Annuler 🔿                                                                                                    | Rétablir 🧮 Organiseur 🏠 🗕 🗗                  |
| Controur progretar: 0 px     Dupliquer le Calque     Moneeu Dupliquer le Calque     Moneeu Dupliquer le Calque                                                                                                    | Edition Créer Parta                          |
| Renormmer le calque<br>Style de calque                                                                                                    | EFFETS CONTENU                               |
| Nouveru crique de ringhistage<br>Nouveru crique de ringhistage<br>T ta Croixe au crique de réglistage<br>Construction de crique.                                                                                                    |                                              |
| Testo Simplifier le catave                                                                                                    |                                              |
| <ul> <li>✓</li> <li>✓</li> <li>✓</li> <li>✓</li> <li>✓</li> <li>✓</li> </ul> <ul> <li>✓</li> <li>✓</li></ul>                                                                                                    |                                              |
| A         Réorganiser         A         A <td< td=""><td></td></td<>                                                                                                    |                                              |
| Fusionner les calques visibles Maj-Cet+E                                                                                                    |                                              |
|                                                                                                    | Appliquer<br>CALQUES<br>Normal Opacité: 100% |
| 15 GANS STATUS CONTROL OF DE CONTROL CON DE CONTROL CON CONTROL CONTROL CONTROL CONTRO | -= • IMG_0418r.jpg                           |
|                                                                                                    | Calque 1                                     |
|                                                                                                    | HISTOGRAMME<br>RÉGLAGES                      |
| 💫 📃 » 🔲 Sans titre-1 @ 167 🛐 Cadre translucide (                                                                                                    | FR 📑 🗿 🧞 🖽 🕪                                 |

Aplatir l'image

## Dupliquer le calque

| P20 III -                                                |                                                                                                    | 🖸 Réinitaliser les panneaux 🛛 🐑 Annuler                          | 🕋 Rétablir 🛗 Organiseur 🏠 – 🕫 🗙 |
|----------------------------------------------------------|----------------------------------------------------------------------------------------------------|------------------------------------------------------------------|---------------------------------|
| Fichier Edition Image Accentuation                       | Calque Sélection Filtre Affichage Fenêtre                                                                                                    |                                                                  |                                 |
| - E E Contaur progressif : 0 px                          | Nouveau<br>Dupliquer le calque                                                                                                    |                                                                  | Edition Créer Partage           |
| MG_0418r pg Φ 15,8%(RV8/6)* x                            | Supprimer le calque                                                                                                    |                                                                  | Maxi Rapide Guidée              |
| * 🗡                                                      | Renommer le calque<br>Style de calque 🔹 🕨                                                                                                    |                                                                  | effets contenu                  |
| <b>e</b>                                                 | Nouveau calque de remplissage                                                                                                    | Treast Provenue of the                                           |                                 |
| ты                                                       | Nouveau calque de réglage<br>Options de contenu de calque                                                                                                    |                                                                  |                                 |
| 🕸 🖷                                                      |                                                                                                    |                                                                  |                                 |
| 2                                                        |                                                                                                    |                                                                  |                                 |
| 2 %                                                      |                                                                                                    |                                                                  |                                 |
| ð 🗖 📲                                                    |                                                                                                    |                                                                  |                                 |
|                                                          | Fusionner avec le calque inférieur Ctri+E                                                                                                    |                                                                  |                                 |
|                                                          | Pusionner les calques visibles Maj+L0+E<br>Aplatir l'image                                                                                                    | In such that which is not state of the such as a subscription of |                                 |
| -                                                        | and a supervision of the supervision of the supervi |                                                                  | Applique                        |
|                                                          |                                                                                                    | INDERSTRANSFORMER IN INCOME.                                     | CALQUES -                       |
| 16.67% 30 cm x 20 cm (300 ppp)<br>COMMENSION DES PROJETS |                                                                                                    |                                                                  | -= 🖸 🖌 Amère-plan               |
| Afficher document: ouvert: •                             |                                                                                                    |                                                                  |                                 |
|                                                          |                                                                                                    |                                                                  |                                 |
|                                                          |                                                                                                    |                                                                  |                                 |
|                                                          |                                                                                                    |                                                                  | RÉGLAGES                        |
| 🔹 🥃 " 🗖 Sans titre-1 @ 16 7                              | Codre translucide [                                                                                                    |                                                                  | FR 🔡 🖬 🐙 🕼 👀 15-57              |

Refaire sélection interne pour effacer l'ombre du milieur

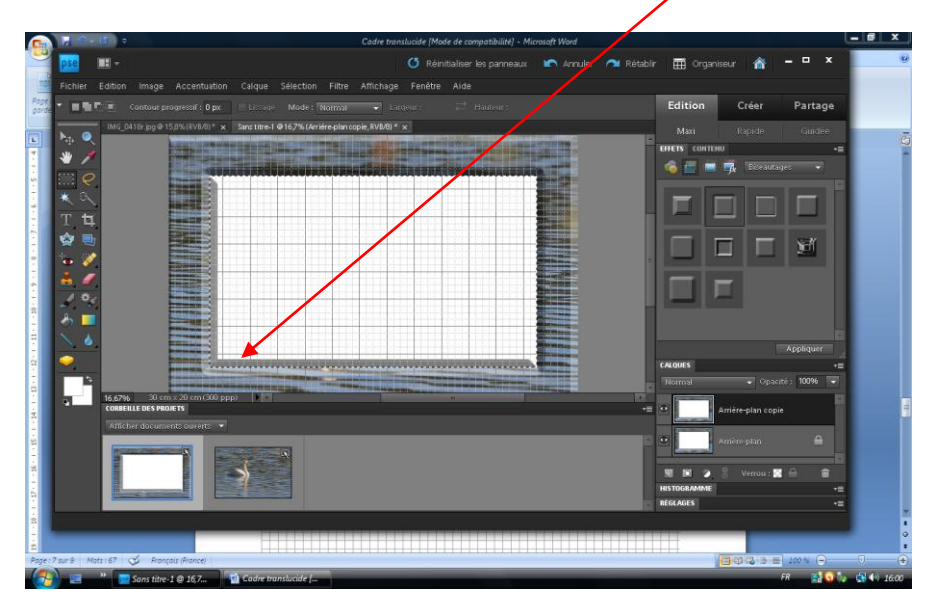

# Edition > Couper

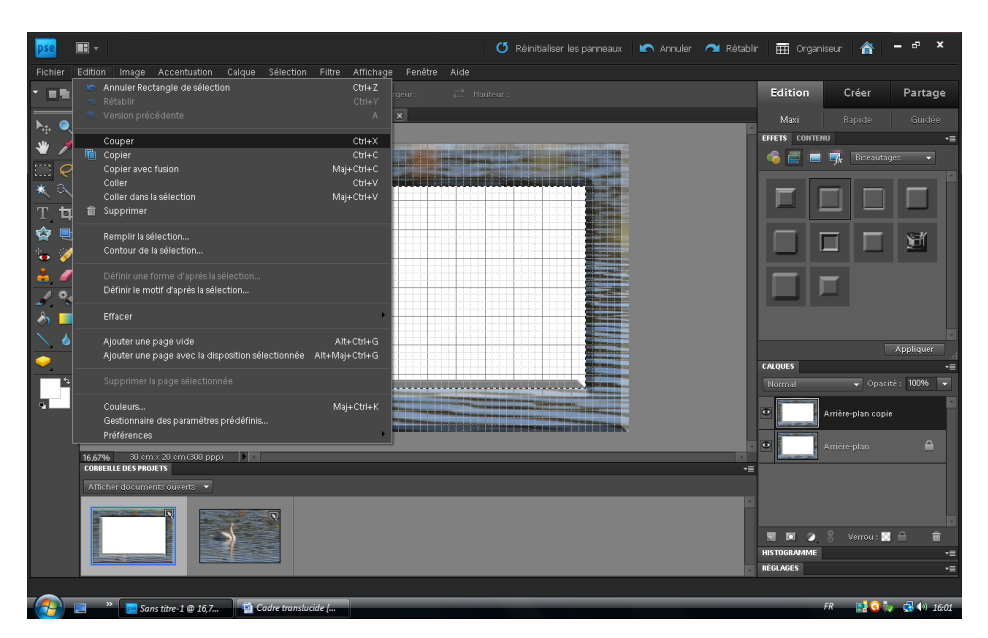

### Supprimer le calque d'arrière plan (clic droit)

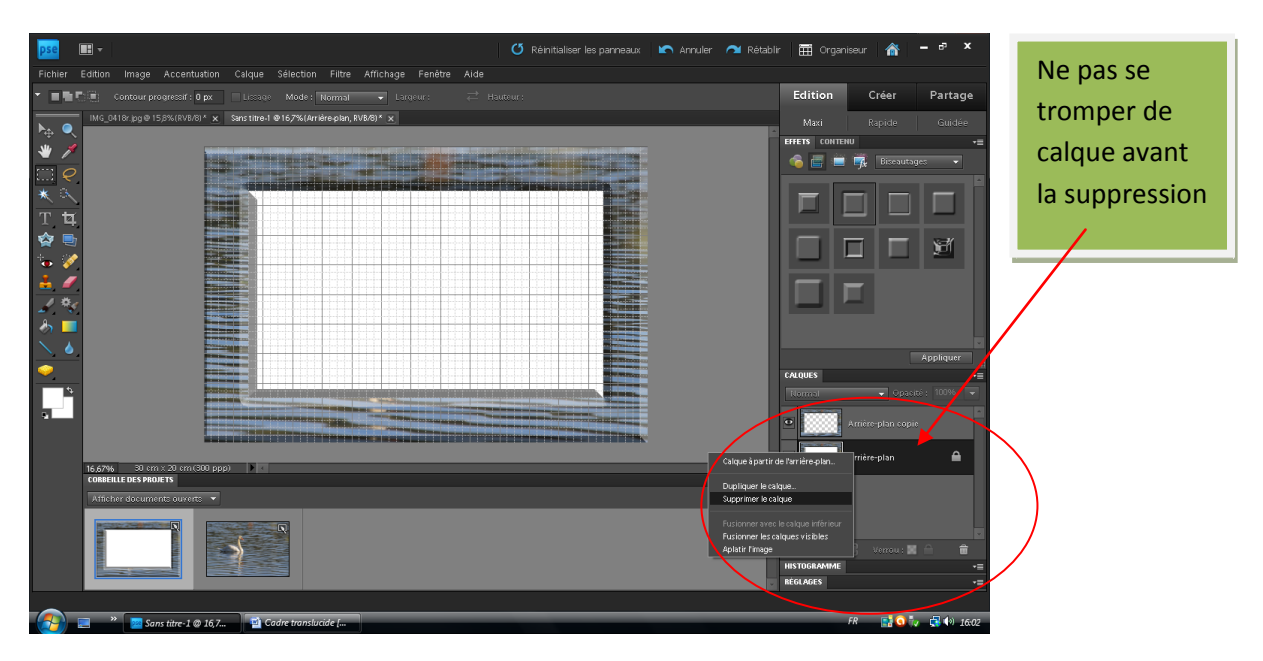

Possibilité de jouer sur l'opacité, mais attention la photo insérée peut apparaitre sous la transparence. L'adapter au cadre intérieur

| pse                                   |                              |                       |                            |              | 🕐 Réinitialisi                               | er les panneaux | 🖍 Annuler 🛛 Ré | ablir 🗰 Orgar     | iiseur 🗥     | - 67 ×      |
|---------------------------------------|------------------------------|-----------------------|----------------------------|--------------|----------------------------------------------|-----------------|----------------|-------------------|--------------|-------------|
| Fichier                               | Edition Image Accentuation   | n Calque Sélection    | Filtre Affichage           | Fenêtre Aide |                                              |                 |                |                   |              |             |
| • <b>•</b> ••                         | Contour progressif : 0 px    |                       | Normal 👻 Lar               |              |                                              |                 |                | Edition           | Créer        | Partage     |
| <b>N</b> . <b>O</b>                   | MG_0418r.jpg@15,8%(RV8/8)* > | Sans titre-1@167% (An | rière-plan copie, RVB/8) * | ×            |                                              |                 |                | Maxi              | Rapide       | Guidée      |
| · · · · · · · · · · · · · · · · · · · |                              |                       |                            |              |                                              |                 |                | EFFETS CONTE      | NU           | -=          |
|                                       |                              |                       |                            |              |                                              |                 |                | 🔹 🖾 🍅             | 📆 Biseauta   | ges 👻       |
|                                       |                              | a service of          | <b>Cabcycapcab</b> a       | pickolitere  |                                              |                 |                |                   |              |             |
|                                       |                              |                       |                            |              |                                              |                 |                |                   |              |             |
|                                       |                              |                       |                            |              |                                              |                 |                |                   |              |             |
| ÷ =                                   |                              |                       |                            |              |                                              |                 |                |                   |              | 1           |
|                                       |                              |                       |                            |              |                                              |                 |                |                   |              |             |
| · ·                                   |                              |                       |                            |              |                                              |                 |                |                   |              |             |
| 1                                     |                              |                       |                            |              |                                              |                 |                |                   |              |             |
| l 🥄 🗖                                 |                              |                       |                            |              |                                              |                 |                |                   |              |             |
|                                       | -                            |                       |                            |              |                                              |                 |                |                   |              | Appliquer   |
| <u> </u>                              |                              |                       |                            |              |                                              |                 |                | CALQUES           |              | -=          |
|                                       |                              |                       |                            |              |                                              |                 |                | Normal            | - Opaci      | ité: 8596 👻 |
| •                                     |                              |                       |                            |              |                                              |                 | •              | Arrière-plan copi | •            |             |
|                                       | Ú.                           |                       | NCHORDADADADA              |              | adata da da da da da da da da da da da da da |                 |                |                   |              |             |
|                                       | 16,67% 30 cm × 20 cm (300 p  | ipp) 🕨 <              |                            |              |                                              |                 |                |                   |              |             |
|                                       | Afficher documents ouverts 🔻 |                       |                            |              |                                              |                 |                | -                 |              |             |
|                                       |                              |                       |                            |              |                                              |                 |                |                   |              |             |
|                                       |                              |                       |                            |              |                                              |                 |                |                   |              |             |
|                                       |                              |                       |                            |              |                                              |                 |                |                   | 👸 Verrou : 🙍 | i           |
|                                       |                              |                       |                            |              |                                              |                 |                | RÉGLAGES          |              | •=          |
| _                                     |                              |                       |                            |              |                                              |                 |                |                   |              |             |
|                                       | 📰 👋 📴 Sans titre-1 @ 16,     | 7 🧃 Cadre translu     | icide [                    |              | _                                            |                 |                |                   | FR 📑 💽 🕅     | 🗸 📢 🏟 16:05 |

Inclure une photo format dans les mêmes proportions:

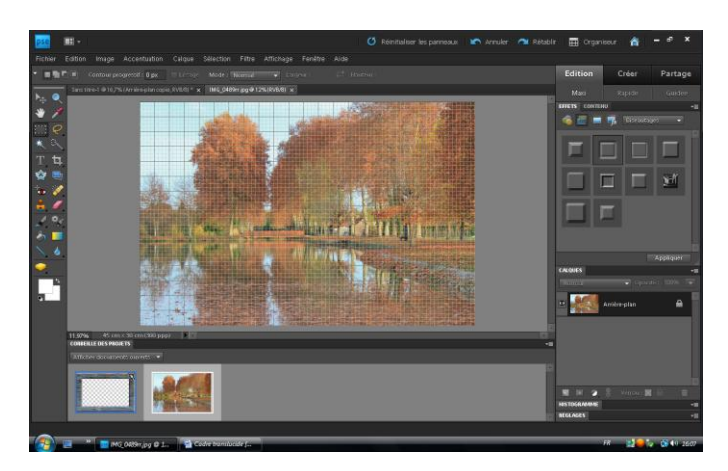

Elle prend la priorité

#### Double cliquer sur la photo cadre

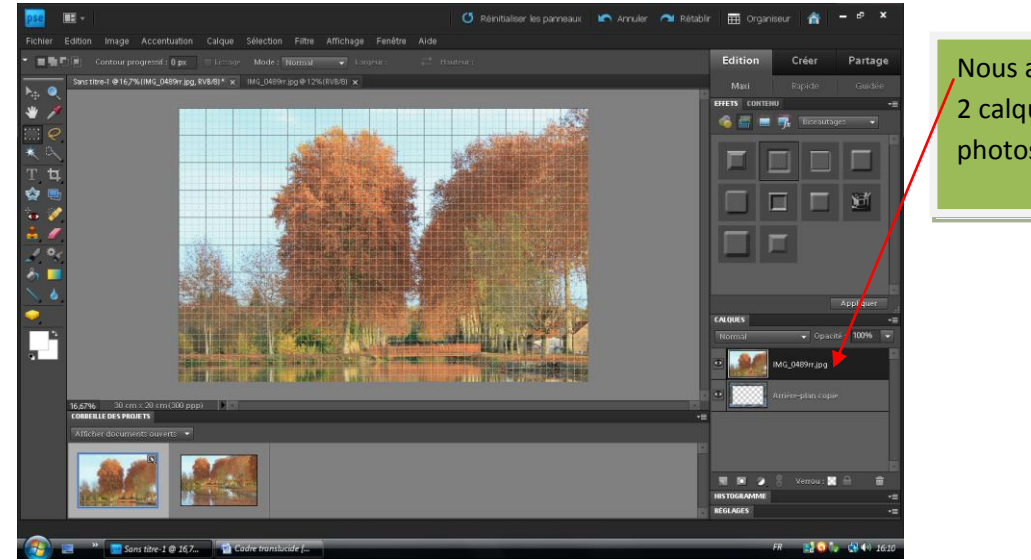

Nous avons les 2 calques (2 photos)

Inverser la position des 2 calques

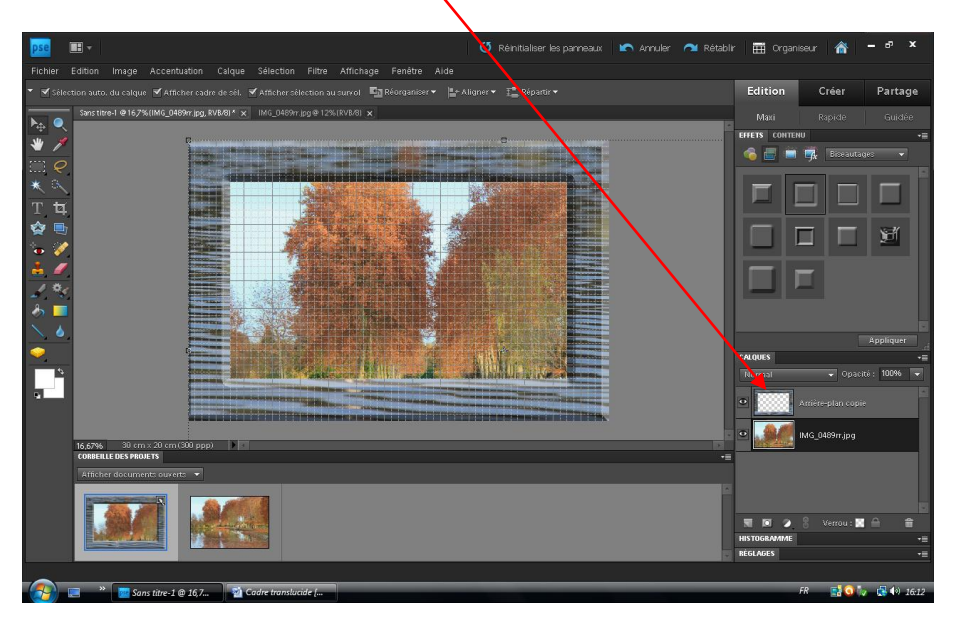

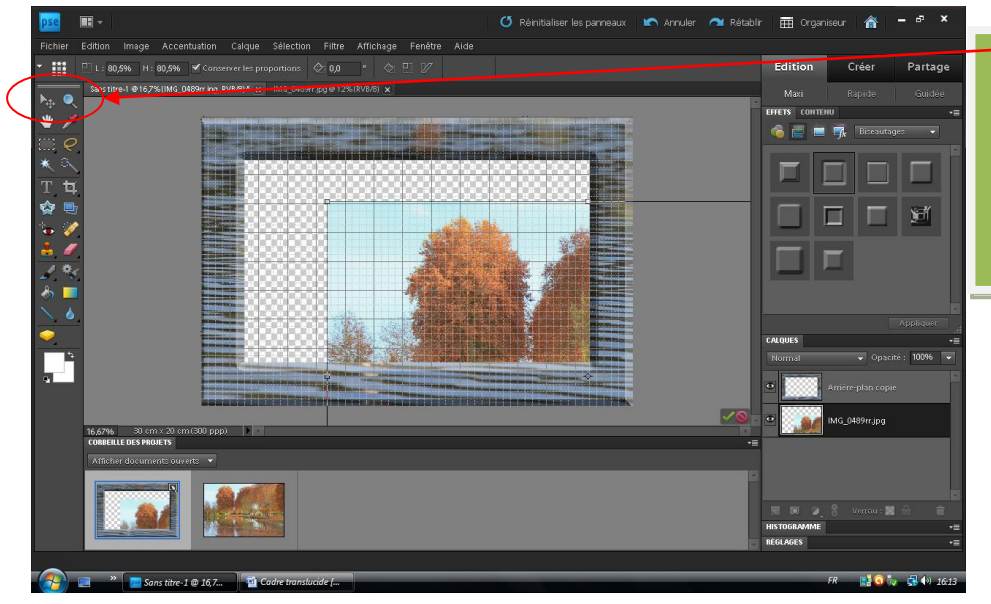

Reprendre outil de sélection pour ajuster la photo dans le cadre

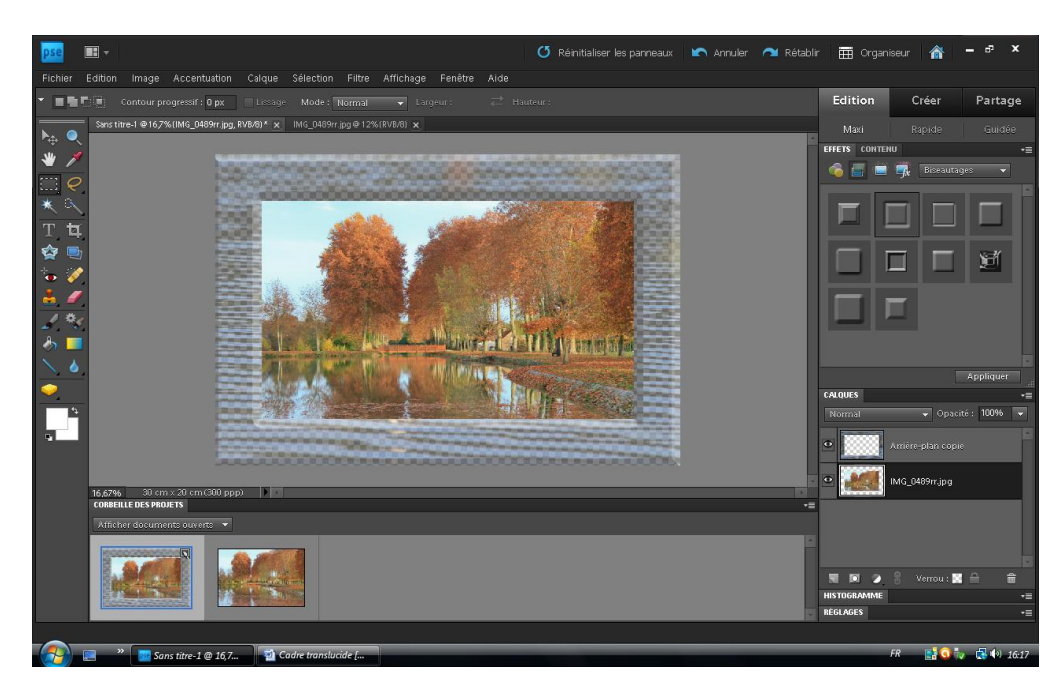

Enregistrer au format photoshop (PSD) pour conserver les bases du travail,, et ensuite, enregistrer en JPEG

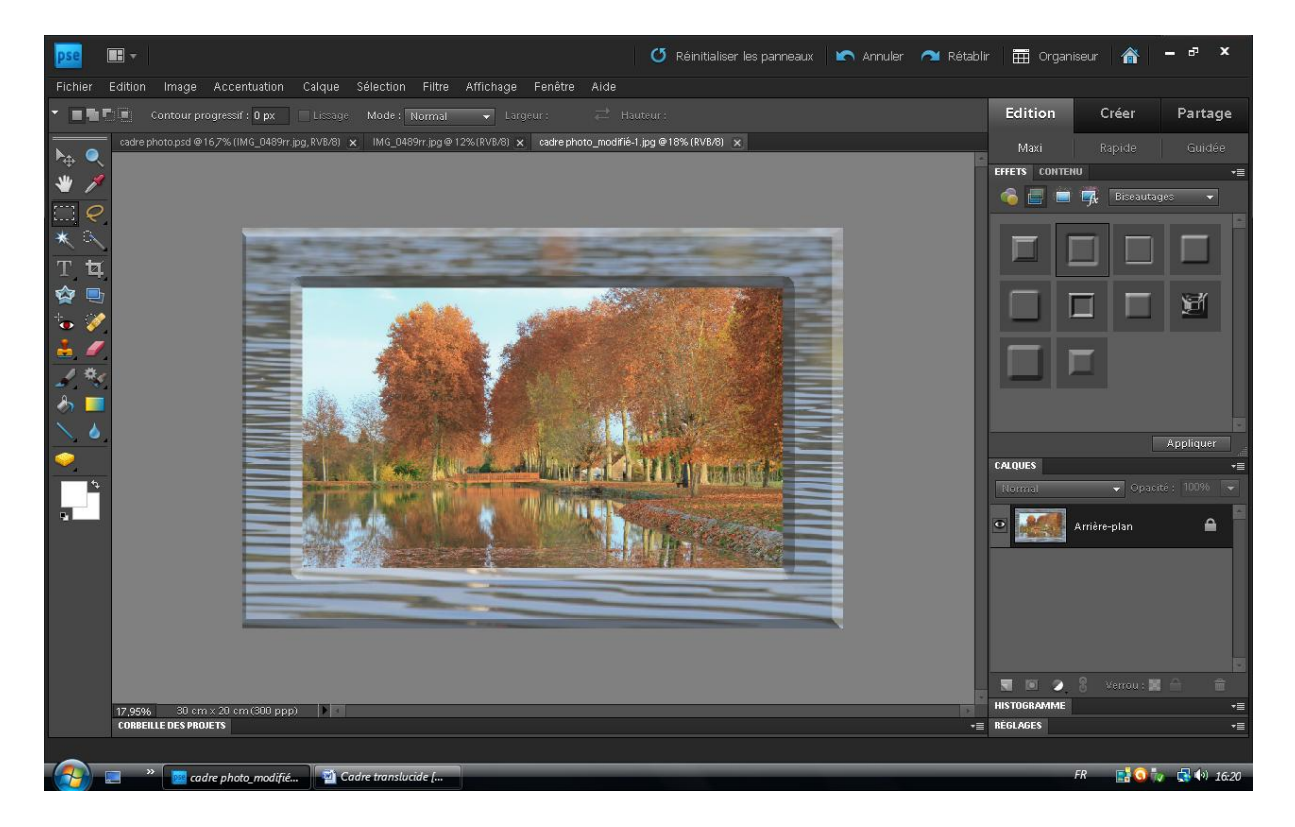